# CONSTELLIO

## MANUEL DES FONCTIONS AVANCÉES

## Chapitre 3 – Liaison entre M365 et Constellio

Version 2025

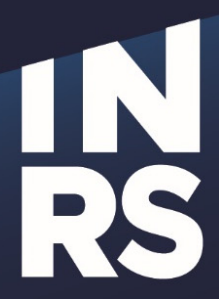

Institut national de la recherche scientifique

## **TABLE DES MATIÈRES**

| TABLE DES MATIÈRES                                                                                                    | 1      |
|----------------------------------------------------------------------------------------------------|--------|
| 1. LIAISON AVEC TEAMS POUR L'ARCHIVAGE                                                                                                | 2      |
| Comment procéder à la liaison des dossiers<br>Type de liaison des dossiers 365 à Constellio et les actions sur ces dossiers possibles | 2<br>2 |
| MÉTHODES POUR IMPORTER OU RAPATRIER DES DOSSIERS TEAMS VERS CONSTELLIO                                                                | 3      |
| CORRIGER LES AUTORISATIONS                                                                                                    | 14     |

## 1. LIAISON AVEC TEAMS POUR L'ARCHIVAGE

### Déclassement et archivage

Grâce aux fonctions d'intégration entre Constellio et Teams, vous pourrez une fois par année, ou au besoin plus régulièrement, rapatrier dans Constellio les dossiers de vos comités de l'année puis les déclasser. C'està-dire ajouter une date de fermeture et une date de transfert sur les dossiers pour les faire passer en mode archives. Ils demeureront accessibles en tout temps, mais en lecture seule.

## Comment procéder à la liaison des dossiers

Pour procéder à la liaison de dossiers, consultez le manuel de fonctions avancées pour Constellio. Consulter le lien suivant :

• Fiche aide-mémoire – Lier et importer de M365 vers Constellio

Il pourrait être pertinent aussi pour vous de consulter le chapitre 3 du manuel de Constellio qui porte sur l'application Constellio dans Teams. Voici le lien :

Chapitre 3 L'application Constellio pour Teams

## Type de liaison des dossiers 365 à Constellio et les actions sur ces dossiers possibles

Peu importe le type de lien que vous générez sur un dossier, ils seront liés dans les deux sens. Ce qui veut dire que l'on peut voir et déposer des fichiers dans le dossier via Constellio ou via Team. Pour mieux comprendre Peu importe le type de lien que vous décidez de créer, vous pourrez faire ces actions :

• **Consulter un dossier unifié :** Pour en savoir plus sur cette fonction voir la section 4.1.1 de la page web *Vue d'ensemble de l'Espace 365* du site web de Constellio.

Liaison avec Teams pour l'archivage

• Ajouter un dossier unifié à vos favoris Pour en savoir plus sur cette fonction voir la section 4.1.3 *Ajouter à vos favoris* de la page web *Vue d'ensemble de l'Espace 365* du site web de Constellio.

iO Espace 365 (document360.io)

Voici les deux types de liaisons qui sont possibles de créer et leurs différences.

#### Lien de consultation

Faire un lien de consultation d'un dossier va permettre de lier l'élément à plusieurs endroits pour la consultation et le travail. On pourra faire les actions et mentionner un peu plus haut, mais il s'agit ici de créer un raccourci Constellio pour accéder à un dossier qui restera à son emplacement 365.

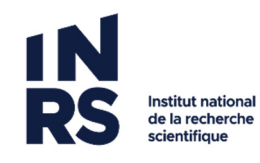

• Ce type de lien ne permet pas de rapatrier car il s'agit d'un raccourci

## Lien d'archivage

Mis à part toutes les actions décrites un peu plus haut, le lien d'archivage d'un dossier permet différentes actions sur les dossiers 365 qui sont liés dans Constellio. Vous retrouvez quelques-unes de celle-ci cidessous.

## Rapatrier le contenu :

« Cette option permet de rapatrier manuellement l'ensemble des liens externes d'un dossier unifié. Le contenu rapatrié est alors transformé en arborescence de sous-dossiers et de documents Constellio. Les liens externes disparaissent alors de l'onglet Contenu du dossier.

## À noter qu'après un rapatriement, les liaisons entre le dossier Constellio et les objets d'Office 365 restent présentes afin de permettre de mettre à jour le contenu lors d'un rapatriement subséquent.

Lors du déclassement d'un dossier unifié, les liens externes qui y sont liés sont automatiquement rapatriés. » [1]

## • Déclassement :

Le lien d'archivage permet de rapatrier les données lors du déclassement, ce qui ne peut pas être fait avec un dossier pour lequel un lien de consultation n'a pas été créé. Voir le manuel des fonctionnalités avancées de Constellio pour plus d'information.

Pour le SAGD l'utilisation des liens d'archivage nous permet de générer des listes de contenus Teams qui peuvent être archivés. De cette façon, nous nous assurons de pouvoir mieux vous soutenir afin d'assurer un repérage plus efficace et une gestion de nos espaces de stockages tant sur nos serveurs que ceux dans le nuage M365.

Pour plus d'information consulter :

- Fiche aide-mémoire Lier et importer de M365 vers Constellio
- Le chapitre 3 du manuel Constellio. Ce chapitre présente l'application Constellio dans Teams. Voici le lien : <u>Chapitre 3 L'application Constellio pour Teams</u>.
- La section suivante du site de Constellio qui concerne les espaces M365 : <u>iO Espace 365</u> (document360.io)

## MÉTHODES POUR IMPORTER OU RAPATRIER DES DOSSIERS TEAMS VERS CONSTELLIO

Ce guide montre comment lier des dossiers Teams à Constellio et périodiquement les mettre à jour (importer) dans Constellio en une seule opération : rapatrier. L'idée est qu'on souhaite archiver dans Constellio pour protéger les dossiers, mais sans supprimer les dossiers dans Teams, ni briser le lien entre les dossiers dans

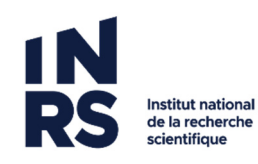

Teams et leurs versions archivés dans Constellio. L'avantage, c'est que si on fait des modifications aux dossiers de Teams, on peut rapatrier les changements dans Constellio en un seul clic.

Attention ! Cette option fonctionne avec des dossiers seulement, pas avec des documents individuels.

## ✓Liaison Teams Vers Constellio –exemple comitÉs

### Dans Teams, classez par année, puis par date de rencontres du comité

De préférence, classez vos dossiers par année et ensuite par date de rencontre du comité comme dans l'exemple plus bas. Ainsi vous pourrez rapatrier une année au complet en un clic.

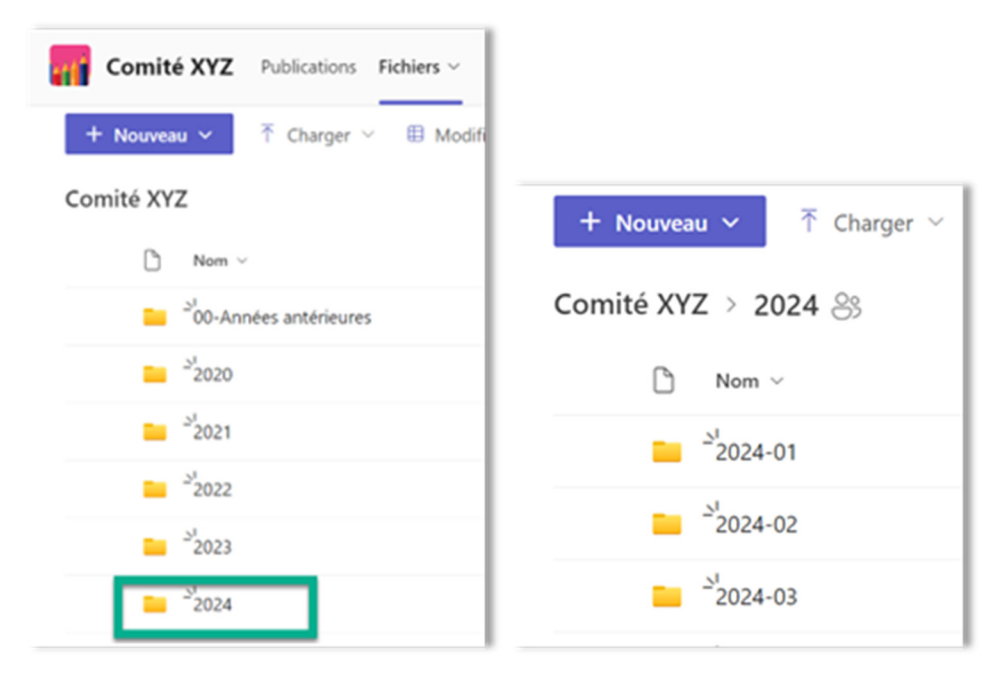

## Dans Constellio - Étape préparatoire

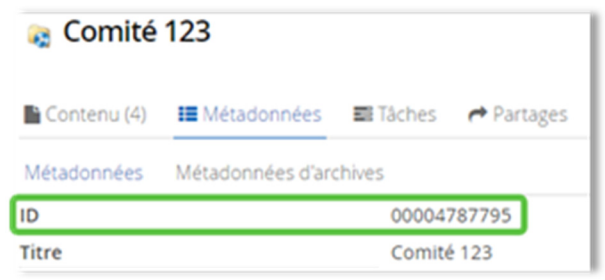

- → Assurez-vous d'avoir un dossier existant dans Constellio pour votre comité ou groupe de travail.
- → S'il n'y a pas d'existant, créez-en un. C'est à ce dossier que vous aller lier vos dossiers par année.
- ➔ Notez l'ID de ce dossier, ça sera pratique pour la suite !

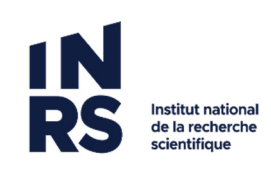

## Dans Constellio - Étape de liaison

- À partir de l'Accueil dans Constellio.
- Cliquez sur Office 365 situé à droite.

| 🖶 Accuel           |                    | •                |                   |                     |             | Cliquer sur  |  |
|--------------------|--------------------|------------------|-------------------|---------------------|-------------|--------------|--|
| 📥 Espace personnel |                    | Accueil          |                   |                     |             |              |  |
| Taches             | A Espaces virtuels | Dossiers récents | Documents récents | Documents empruntés | APartages 🥐 | C Office 365 |  |

• Dans la section Teams, naviguez jusqu'à l'équipe Teams qui contient le dossier à lier vers Constellio.

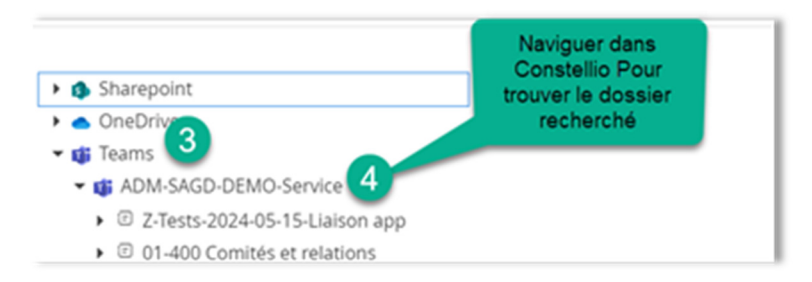

• Naviguez jusqu'au dossier à lier, par exemple, et faire un clic droit sur celui-ci.

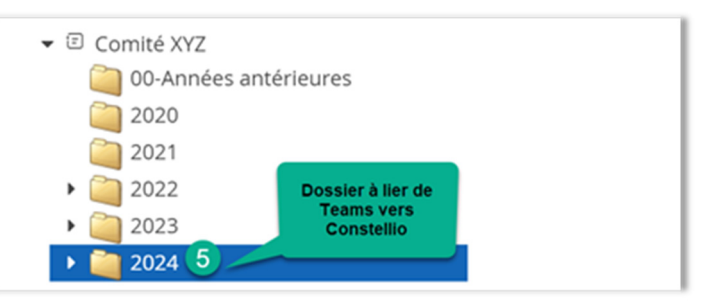

• Cliquez sur Lier dans Constellio.

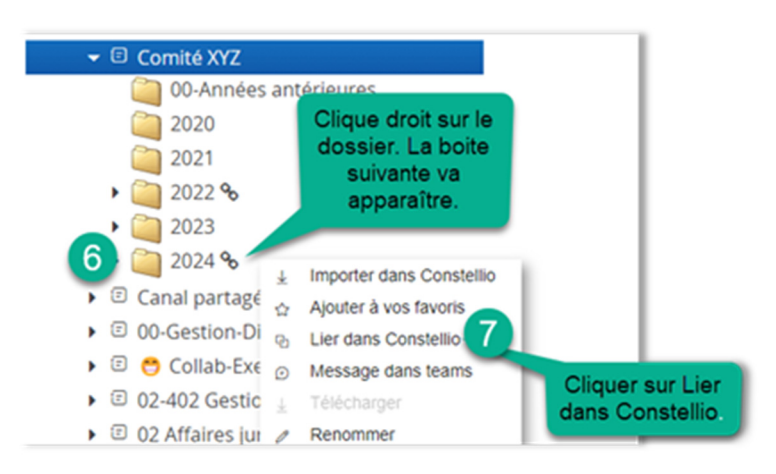

- Une boite va apparaitre qui vous permettra de lier le document à Constellio.
- Dans cette boite cliquez sur **Dossier**.
- Cherchez le titre de votre dossier dans Constellio ou encore, entrer l'ID (identifiant) de votre dossier.

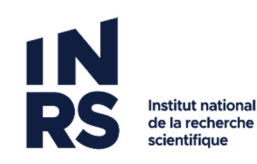

## • Cliquez sur Continuer.

| Créer un lien Choisir l'option Dossier. |                   |              | × |
|-----------------------------------------|-------------------|--------------|---|
| 8 sir le dossir un la rubrique à lier.  |                   |              |   |
| Dossier Rubrique                        |                   |              |   |
| Taper pour rechercher 9                 | ID du<br>dossier. | $\mathbf{P}$ | × |
| Continuer                               | Annuler           |              |   |
| 10                                      |                   |              |   |
| Une fois ces étapes effectuée           | r.                |              |   |

Une nouvelle boite va apparaitre.

- Toujours cliquer sur l'option Lien d'archivage.
- Cliquez sur sauvegarder.

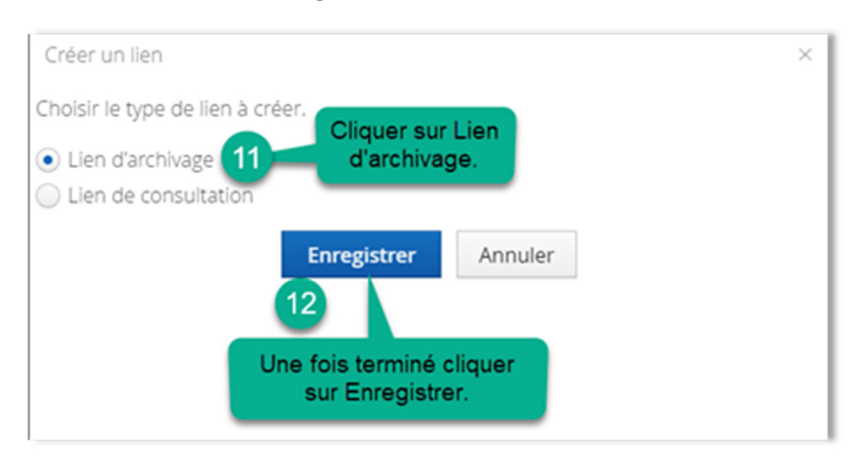

• Votre dossier est lié. Procédez de la même manière pour vos autres dossiers (années). Voici un exemple du résultat final :

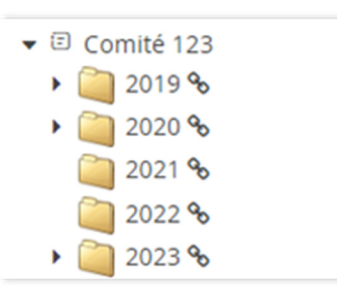

Dans Constellio - Pour rapatrier les contenus dans Constellio pour archivage

Pour effectuer un premier archivage de vos dossiers : autrement dit, s'assurer que tous les dossiers sont importés dans Constellio une première fois.

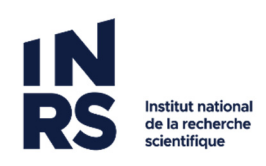

• Retourner dans l'accueil et naviguez jusqu'au dossier de votre comité. Vous pourrez constater que tous vos dossiers par année que vous avez liés, apparaissent maintenant dans votre dossier Constellio.

| a (   | Com   | ité 123           |                   |          | R M                              | difier la fiche. 🗅 Alouter un sou | s-dossier 🗅 Alouti | er un docum      | ent |
|-------|-------|-------------------|-------------------|----------|----------------------------------|-----------------------------------|--------------------|------------------|-----|
| Cor   | ntenu | (5) III Métadoni  | nées 🖬 Táches 🏕 P | Partages | 🕍 Audit                          |                                   |                    |                  |     |
| Faire | uner  | recherche dans ce | dossier 🔨         |          |                                  |                                   |                    |                  |     |
| 8     |       |                   |                   |          |                                  |                                   |                    | 12               |     |
|       |       | ID O              | Titre             | 0        | Date de modification de la fiche | Date de modification du documen   | Créé par           | Modifié pa       |     |
|       | 1     | 00004833690       | a 2019            | ତ        | 2024-12-02 15:57:29              | 2024-12-02 15:52:45               | 🛎 Jeanne Darche    | Jeanne<br>Darche | ł.  |
|       | 2     | 00004834646       | ag 2020           | ଡ        |                                  | 2024-12-04 13:39:51               |                    |                  | ÷.  |
|       | 3     | 00004834865       | ag 2021           | ଡ        |                                  | 2024-12-04 13:44:02               |                    |                  | ł.  |
|       | 4     | 00004834868       | a 2022            | ଡ        |                                  | 2024-12-04 13:44:13               |                    |                  | 1   |
|       | 5     | 00004834649       | ia 2023           | ଡ        |                                  | 2024-12-04 13:39:59               |                    |                  | ł.  |

• Un symbole de Teams et un symbole de liaison vous confirme que les dossiers proviennent de Teams et sont bien liés :

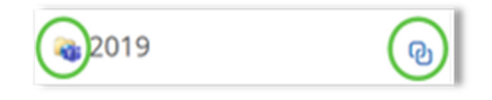

- Pour chaque dossier, cliquez sur les actions <sup>i</sup> puis sur **Rapatrier le contenu.**
- Une fois ces étapes faites, vérifier vos courriels, vous recevrez un courriel de confirmation que l'opération s'est effectuée avec succès pour chaque dossier rapatrié. Si vous ne recevez pas de courriel de confirmation, réessayez une 2<sup>e</sup> fois et contactez-nous si ça ne fonctionne pas : <u>archives@inrs.ca</u>.

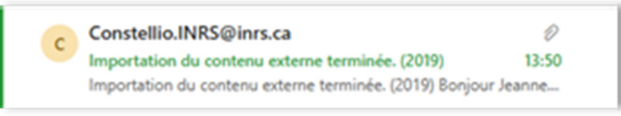

## Quand Rapatrier à nouveau ?

Vous avez effectué une modification dans un dossier de comité dans Teams ? Rapatrier vous permettra en un clic de mettre à jour une année entière en suivant les étapes pour rapatrier de la page précédente.

- ➔ L'option Rapatrier ira cette fois importer <u>uniquement</u> les dossiers ou documents ayant été modifiés et les mettra à jour à jour dans Constellio.
- → Aucun besoin de faire les mises à jour à la pièce.
- → Il est possible de rapatrier autant de fois que désiré.

**Exemple** : vous avez fait des modifications dans des documents de l'année 2019.

Dans Constellio, allez sur le dossier 2019 et dans les actions, cliquez sur :

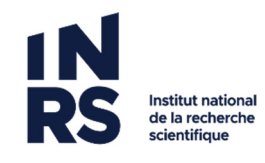

Rapatrier le contenu

Toutes vos modifications seront importées dans Constellio !

## Quand archiver définitivement et comment ?

Il n'est pas toujours utile ou pertinent de conserver trop de contenus / dossiers dans Teams. Surtout que Microsoft nous facture à la consommation d'espace ! 🐑

C'est pourquoi nous vous recommandons d'archiver définitivement dans Constellio vos plus vieux dossiers.

**<u>Exemple</u>** : vous décidez de conserver les cinq dernières années seulement dans Teams. Vous souhaitez donc archiver le dossier de l'année 2019.

|           | Com | ité 123<br>(5) Ⅲ Métadon | nées 📰 Táches | ☞ Partages | Modifier la fiche 🕒 Ajouter un sou | s-dossier 🗋 Ajoute | er un docum      | hent I | Ajouter un sous-dossier Ajouter un document Déplacer dans un dossier Déplacer dans un dossier |
|-----------|-----|--------------------------|---------------|------------|------------------------------------|--------------------|------------------|--------|-----------------------------------------------------------------------------------------------|
| aire<br>😪 | une | recherche dans ce        | dossier 🔨     |            |                                    |                    | 12               |        | Créer une tâche Partager Duoliouer                                                            |
|           | +   | ю О                      | Titre         | 0          | Date de modification du documen    | Créé par           | Modifié pa       | 4      | <ul> <li>Supprimer</li> <li>Rapatrier le contenu</li> </ul>                                   |
|           | 1   | 00004833690              | <b>a</b> 2019 | Ø          | 2024-12-02 15:52:45                | Leanne Darche      | Jeanne<br>Darche |        | <ul> <li>Ajouter un lien externe</li> <li>Supprimer le contenu externe impo</li> </ul>        |
|           | 2   | 00004834646              | a 2020        | 0          | 2024-12-04 13:39:51                |                    |                  | 19     | Ω Gérer les notifications                                                                     |
| D         | 3   | 00004834865              | a 2021        | Ø          | 2024-12-04 13:44:02                |                    |                  | 1      | © Supprimer<br>© Lier dans Constellio                                                         |
|           | 4   | 00004834868              | a 2022        | 0          | 2024-12-04 13:44:13                |                    |                  | 1      | Créer un webhook                                                                              |
|           | 5   | 00004834649              | a 2023        | 0          | 2024-12-04 13:39:59                |                    |                  | 1 0    | Ajouter a vos favoris                                                                         |

• Il faut remettre le titre ou ID du dossier Constellio. Cochez également la case pour supprimer de Teams afin de ne pas créer des doublons.

| l dossier<br>lité |
|-------------------|
| ۶                 |
|                   |
| ler               |

- Une fois ces étapes faites, vérifier vos courriels, vous recevrez un courriel de confirmation que l'opération s'est effectuée avec succès pour chaque dossier importé. Si vous ne recevez pas de courriel de confirmation, réessayez une 2<sup>e</sup> fois et contactez-nous si ça ne fonctionne pas : <u>archives@inrs.ca</u>.
- Notez qu'un dossier « Rapports d'importation » apparait suite à l'importation. Vous pouvez le supprimer si désiré.

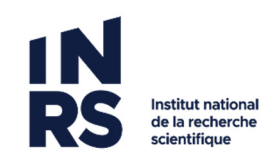

| inrs<br>2 | 2020  | Comité 123 🔪      |                 |             | (2° M                                      | odifier la fiche |
|-----------|-------|-------------------|-----------------|-------------|--------------------------------------------|------------------|
| Cor       | ntenu | (2) III Métadon   | nées 📑 Tâches   | APartages   | 📥 Audit                                    |                  |
| Faire     | une   | recherche dans ce | dossier 木       |             |                                            |                  |
|           |       | ID O              | Titre           | 0           | Date de modification de la fiche           | Date de modif    |
|           | 1     | 00004834894       | 2020-01-15      |             | 2024<br>Vous pouvez sup<br>dossier si dési | primer ce        |
|           | 2     | 00004834902       | a Rapports d'im | portation 🧹 | laisser là, à votr                         | e choix.         |

Contactez-nous si vous souhaitez de l'accompagnement : archives@inrs.ca

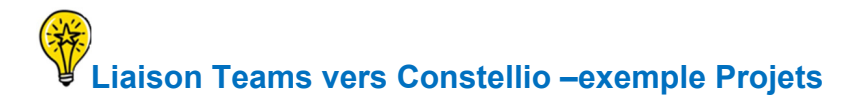

## Vous avez créé des dossiers de projets dans une équipe Teams :

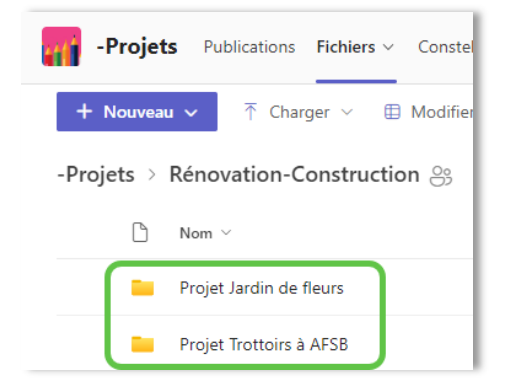

## Archiver

Vous souhaitez archiver le dossier « Projet Jardin de fleurs ».

1. À partir de l'application Constellio pour Teams :

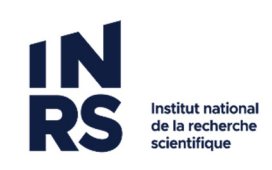

| Intralab               | ìO                         | Constellio 🤇 | Sestionaire de contenu              | Configurations               | Naviguer dans<br>l'application Constell | io         | ↑ Présenter maintenant ····                         |
|------------------------|----------------------------|--------------|-------------------------------------|------------------------------|-----------------------------------------|------------|-----------------------------------------------------|
| Q<br>Activité          | Fichiers Favoris Tâches    |              | pour Teams jusqu'à<br>votre dossier |                              | 🖯 INRS 🗸                                |            |                                                     |
| (=)<br>Clavardage      | + Nouveau ↑ Téléverser ··· |              |                                     |                              | Taper pour rechercher                   | م          |                                                     |
| <b>čÕ</b> Ö<br>Équipes | ìO                         | Teams > AD   | M-SAGD-DEMO-Servic                  | e > -Projets > Rénovation-Co | onstruction                             |            | = •••                                               |
| Calendrier             | 5                          |              | Projet Jardin de fle                | eurs                         |                                         |            |                                                     |
| Planificateur          |                            | -            | ji Type.                            | Dossier leams                |                                         | ତ <u>(</u> | ier dans Constellio                                 |
| ٢                      | -2.                        |              | Projet Trottoirs à A<br>Type:       | FSB<br>Dossier Teams         |                                         | 2 ⊻ 1      | youter à vos favoris<br>mporter dans Constellio ျကြ |
| Approbatio             |                            |              |                                     |                              |                                         | 0          | Vessage dans teams                                  |

Ou à partir de l'onglet Office 365 dans Constellio Web :

| Accueil                                                                                                    |                                                                                                    |                                                                           |                     |                                                                   |                          |
|----------------------------------------------------------------------------------------------------|----------------------------------------------------------------------------------------------------|---------------------------------------------------------------------------|---------------------|-------------------------------------------------------------------|--------------------------|
| 🛔 Espaces virtuels                                                                                                    | Dossiers récents                                                                                             | Documents récents                                                         | Documents empruntés | Artages 🥟                                                         | 🖵 Office 365             |
| <ul> <li>Sharepoint</li> <li>OneDrive</li> <li>Teams</li> <li>ADM-SAGI</li> <li>ADM-SAGI</li> <li>Projets</li> <li>Autu</li> <li>Rén</li> <li>Q</li> <li>P</li> <li>Q</li> <li>P</li> </ul> | D-DEMO-Service<br>: %<br>res<br>ovation-Construction<br>rojet Jardin de fle<br>rojet Trottoirs à A<br>☆<br>® | Importer dans Constellio<br>Ajouter à vos favoris<br>Lier dans Constellio | Na<br>Clic<br>d     | aviguez jusqu<br>dossier désire<br>droit et "Imp<br>ans Constelli | 'au<br>é.<br>orter<br>o" |

2. Dans la fenêtre suivante, cliquez sur la loupe pour choisir le dossier déjà existant dans Constellio dans lequel vous souhaitez importer :

| Choisir le dossier parent pour l'importation | × |
|----------------------------------------------|---|
| Projets de rénovations                       |   |
| Supprimer de Office 365 après l'importation? |   |
| Démarrer l'importation Annuler               |   |

- Vous pouvez cochez « Supprimer de Office 365 après l'importation » ou vous pouvez faire la suppression vous-mêmes une fois l'importation complétée.
- Ne conservez pas les dossiers importés dans Teams, sinon, vous ne faites que créer des doublons.
- 3. Le message suivant apparait :

L'importation à débuté. Le progrès est indiqué dans traitement en lot

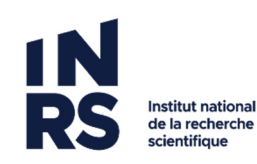

• Si votre dossier à importer contient beaucoup de sous-dossiers et documents, l'opération peut prendre un peut de temps. Vous pouvez faire le suivi ici :

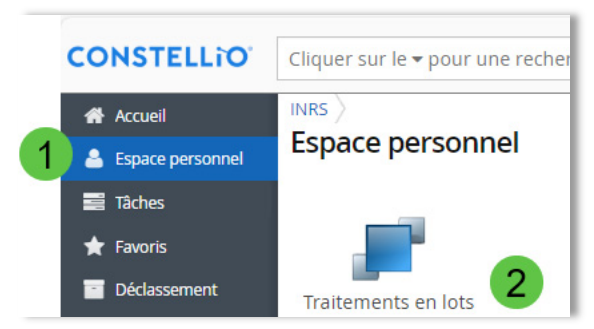

- Vous pouvez continuer de travailler normalement dans Constellio durant l'opération.
- Un message courriel vous avise quand l'importation est terminée.

| Importation du contenu externe terminée.<br>(Projets de rénovations)      | CONSTELLIO       |
|---------------------------------------------------------------------------|------------------|
| Bonjour Jeanne Darche,                                                    |                  |
| L'importation du contenu externe dans Projets de rénovations(<br>terminé. | 00004832565) est |
| Bonne journée.                                                            |                  |
| Consulter                                                                 |                  |

#### Lier seulement

Vous souhaitez seulement lier un dossier Teams à Constellio afin qu'il apparaisse dans les deux outils en même temps.

1. À partir de l'application Constellio pour Teams (ou de l'onglet Office 365 dans Constellio Web), naviguez jusqu'au dossier, puis cliquez sur « *Lier dans Constellio* » :

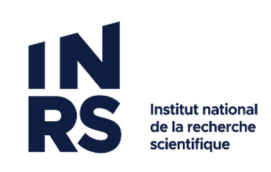

| Constellio Gestionaire de contenu | Configurations                                           |                          | Présenter maintenant •••                  |
|-----------------------------------|----------------------------------------------------------|--------------------------|-------------------------------------------|
| Fichiers Favoris Tâches           |                                                          |                          | 🖯 INRS 🗸                                  |
| + Nouveau ↑ Téléverser …          | O Recherche unif                                         | ée Taper pour rechercher | ۹                                         |
| Teams > ADM-SAGD-DEMO-Service     | e > -Projets > Rénovation-Construction urs Dossier Teams |                          | ≡ <b>:::</b>                              |
| Projet Trottoirs à A              | FSB<br>Dossier Teams                                     | 哈 Lie<br>☆ Aje           | er dans Constellio<br>outer à vos favoris |

- 4. Dans la fenêtre suivante, choisir si vous désirez lier à un sujet/activité ou à un dossier existant dans Constellio.
  - Cochez Rubrique et chercher par mots-clés ou cliquez sur la loupe pour choisir un sujet/activité :

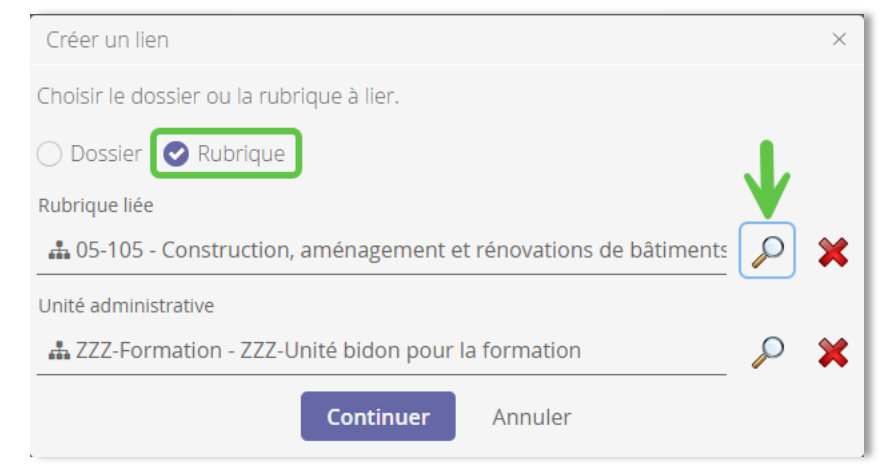

• Ou, cochez *Dossier* et cliquez sur la loupe pour choisir le dossier dans lequel vous souhaitez importer :

| Créer un lien                             | ×       |
|-------------------------------------------|---------|
| Choisir le dossier ou la rubrique à lier. |         |
| Obssier Rubrique                          | ↓       |
| Projets de rénovations                    | × 🔍     |
| Continuer                                 | Annuler |

5. Choisir Lien d'archivage et cliquez sur enregistrer :

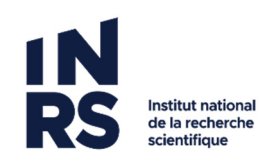

| Créer un lien                                                      | ×             |
|--------------------------------------------------------------------|---------------|
| Choisir le type de lien à créer.                                   |               |
| <ul> <li>Lien d'archivage</li> <li>Lien de consultation</li> </ul> |               |
| Enregi                                                             | strer Annuler |

Votre dossier est maintenant lié !

Dans Constellio, vous pouvez maintenant consulter tous les dossiers de projets :

- Dossiers Constellio
- Dossiers Teams archivés dans Constellio
- Dossiers Teams liés à Constellio

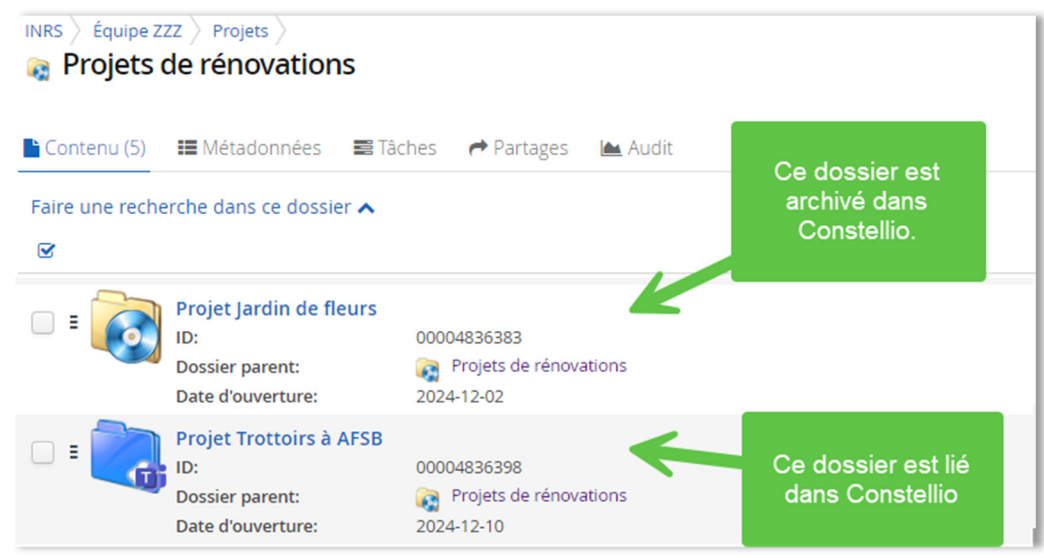

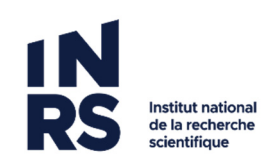

## **CORRIGER LES AUTORISATIONS**

Après une importation de dossiers Teams dans Constellio

1. Après avoir importé un dossier Teams (ou autres sources M365) dans Constellio, cliquez sur *Autorisations* :

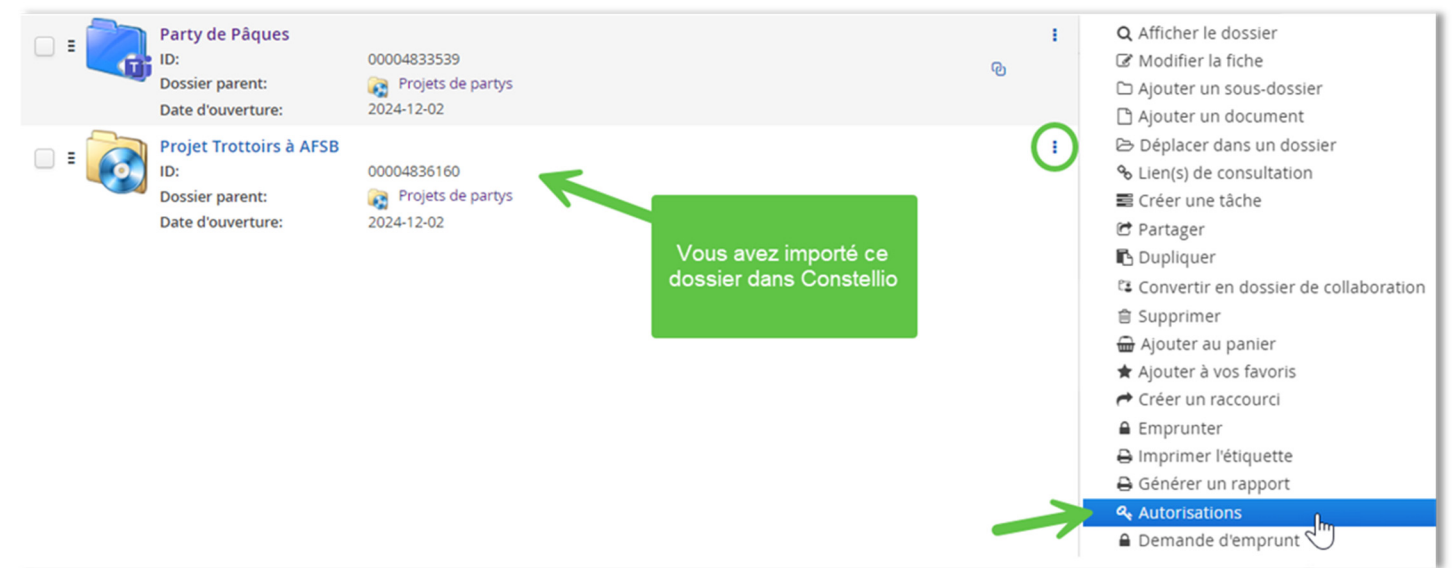

### 2. Cliquez sur Rétablir l'héritage :

| Autorisations pour Projet Trottoirs à AFSB |                    |       |             |                  |            |              |          |  |  |
|--------------------------------------------|--------------------|-------|-------------|------------------|------------|--------------|----------|--|--|
| Accès                                      | Rôles              |       |             | Rétablir l'hérit | age 🔍 Ajou | ter une auto | risation |  |  |
| Autoris                                    | sations héritées   |       |             |                  |            |              |          |  |  |
| 0 autorisati                               | on(s)              |       |             |                  |            |              |          |  |  |
| Туре                                       | Attribuée à        |       | Accès       | Date de déb      | Date de 🕒  | Méthode      | Sour     |  |  |
|                                            |                    |       |             |                  |            |              |          |  |  |
| Autorisations spécifiques                  |                    |       |             |                  |            |              |          |  |  |
| 1 autorisati                               | on(s)              |       |             |                  |            |              |          |  |  |
| Туре                                       | Attribuée à        | Accès | Date de déb | Date de          | Méthode    | Source       |          |  |  |
| Autorise                                   | er 🎍 Jeanne Darche | L/É/S |             |                  | Accès      | Office 365   |          |  |  |

#### 3. Cliquez sur Oui et c'est tout ! Les autorisations sont corrigées.

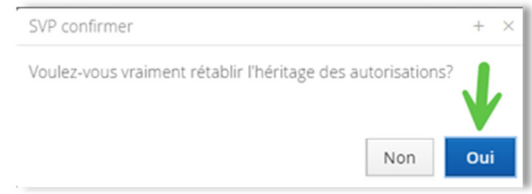

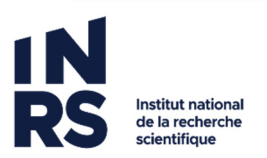